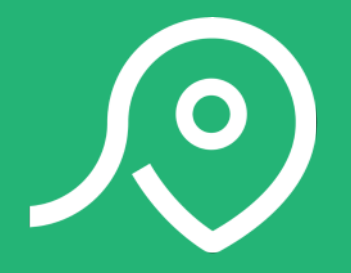

# MANUAL DE UTILIZADOR BUPi

### PROTEJA O SEU TERRITÓRIO DE FORMA SIMPLES E GRATUITA

Descubra como localizar as suas propriedades autonomamente através de meios digitais

O manual de utilizador BUPi esclarece as suas dúvidas sobre: o atendimento; custos associados; processo para localizar as propriedades; documentação necessária; esboço online; validação de RGG; registo da propriedade; legitimidade e outras situações suscetíveis de acontecer no processo. Incluí um guião para instalar e desenhar um terreno no Google Earth Pro e também o passo-a-passo para o processo do esboço online através de bupi.gov.pt.

# ÍNDICE DE CONTEÚDOS

| Perguntas frequentes                    | 3  |
|-----------------------------------------|----|
| Desenhar um terreno no Google Earth Pro | 11 |
| Guia processo esboço online             | 16 |

# PERGUNTAS FREQUENTES

# INDÍCE DE TÓPICOS

| ATENDIMENTO                  | 5 |
|------------------------------|---|
| AGENDAMENTO                  | 5 |
| CUSTOS                       | 5 |
| LOCALIZAR                    | 6 |
| DOCUMENTAÇÃO                 | 6 |
| ESBOÇO ONLINE                | 7 |
| VALIDAÇÃO RGG                | 7 |
| REGISTO                      | 8 |
| LEGITIMIDADE                 | 8 |
| OUTRAS SITUAÇÕES SUSCETÍVEIS | 9 |

#### ATENDIMENTO

# Quem pode iniciar ou promover o processo de localização?

• O proprietário;

 O promotor, ou seja, o interessado pela promoção do procedimento de RGG, desde que tenha uma posição ativa ou legitimidade para tal;

 O representante, aquele a quem o proprietário das propriedades concede poderes para realizar a RGG, através de uma procuração para o efeito.

#### Onde posso identificar as propriedades? Online

Para evitar a deslocação até um balcão BUPi (Balcão Único do Prédio), pode efetuar a identificação e limites da sua propriedade online, através de <u>bupi.gov.pt</u>, autenticando-se com o cartão de cidadão ou chave móvel digital e respectivos PINs.

#### Balcões BUPi

Caso necessite do auxílio de um técnico habilitado ou não disponha da autenticação eletrónica, pode optar por fazer a identificação das suas propriedades num balcão BUPi. Consulte o balcão mais próximo de si em <u>bupi.gov.pt.</u>

#### No terreno

Poderá solicitar a identificação no terreno por agendamento telefónico ou deslocar-se a um balcão BUPi (disponibilizados no site <u>bupi.gov.pt</u>). Será agendada uma visita do técnico ao local mediante a disponibilidade do mesmo.

Caso queira localizá-lo autonomamente, consulte o parágrafo *Localizar* para saber mais informações.

# Se tiver terrenos num outro município posso identificar a propriedade em qualquer balcão BUPi?

Sim, desde que saiba identificar o terreno e tenha os documentos necessários. O terreno tem de pertencer a um dos municípios piloto do BUPi - Alfândega da Fé, Castanheira de Pera, Pedrógão Grande, Caminha, Sertã, Penela, Figueiró dos Vinhos, Proença a Nova, Pampilhosa da Serra e Góis.

#### Onde posso registar as propriedades? Conservatória

Para fazer o registo necessitará de ir à conservatória que já terá toda a informação sobre a localização e limites da sua propriedade. Em caso de dúvidas, saiba primeiro como funciona o registo.

#### AGENDAMENTO

#### Que serviços posso agendar?

#### Localizar a propriedade

Para a identificação da localização e limites das suas propriedades pode efetuar o agendamento utilizando os contactos do balcão BUPi mais próximo de si disponibilizados no site <u>bupi.gov.pt.</u>

#### Registar a propriedade

Para efetuar o agendamento do registo deve contactar a conservatória.

#### CUSTOS

#### Quais os custos associados? Para localizar as propriedades

A identificação das suas propriedades, através do BUPi, quando feita online ou num balcão BUPi, é sempre gratuita. O artigo 24.º da Lei n.º 78/2017, de 17 de agosto, prevê a gratuitidade emolumentar e tributária até 31 de dezembro de 2019.

#### Para localizar as propriedades num balcão BUPi de um solicitador

A identificação das suas propriedades no âmbito do BUPi é gratuita para processos realizados com recurso à fotointerpretação, ou seja, nos casos em que o interessado, em conjunto com o solicitador, desenha diretamente no mapa o polígono referente ao prédio ou faculta um ficheiro com as coordenadas do prédio.

### Para efetuar o registo predial nos concelhos abrangidos

Até 31 de outubro de 2018 o registo das propriedades que nunca tenham sido inscritas numa conservatória é também gratuito.

Caso o titular não tenha ainda um documento que prove que a propriedade é sua podem ser acrescidos custos para a sua elaboração.

# Existe um número limite máximo de propriedades para localizar ou registar gratuitamente?

Não. Pode localizar e registar todas as propriedades através do BUPi de forma gratuita, independentemente de quantas forem.

#### LOCALIZAR

#### Quem pode localizar as propriedades?

A localização de propriedades pode ser efetuada pelo titular/promotor online ou num balcão BUPi com um técnico habilitado. Caso efetue a localização e limites da sua propriedade online, o técnico irá apenas validar a informação.

#### Onde me posso inscrever para um técnico habilitado BUPi ir localizar a propriedade ao terreno?

Poderá solicitar a identificação no terreno por agendamento telefónico ou deslocar-se a um balcão BUPi (disponibilizados no site <u>bupigov.pt)</u>. Será agendada uma visita do técnico ao local mediante a disponibilidade do mesmo.

## Posso localizar a propriedade no terreno autonomamente?

Sim. No entanto, deverá ter o cuidado de gravar o ficheiro em formato kml, shapefile ou gpx.

### Que métodos posso utilizar para localizar as propriedades?

· Desenho do polígono sobre um mapa digital;

• Medição direta em campo, vulgarmente designada por levantamento com GPS;

• Carregamento de um ficheiro nos formatos aceites (KML; Shape; Gpx; Igc; TopoJSON ou GeoJSON).

# Posso usar alguma APP GPS de um smartphone para me ajudar a localizar o terreno?

Sim. Pode utilizar:

- OruxMaps
- Topografia APP
- TopView
- Land Area Measurement

# É possível identificar as propriedades utilizando apenas as cadernetas prediais?

Não. Consulte *Documentação* para saber quais os documentos necessários.

#### Quais as razões para localizar as propriedades?

A definição da localização e limites da sua propriedade garante que as suas extremas podem ser repostas, mesmo nas situações em que os identificadores físicos desapareçam, assegurando a proteção eficaz da sua propriedade.

#### DOCUMENTAÇÃO

# Quais os documentos necessários para localizar as propriedades?

#### Online

Para efetuar a localização e limites da sua propriedade online deve autenticar-se com o Cartão de Cidadão, tendo na sua posse os códigos PIN. Pode também autenticar-se com a Chave Móvel Digital, devendo ter consigo o número do telemóvel associado.

Se já tem um levantamento prévio, deve ter o ficheiro na sua posse.

Por fim, deve ter consigo a caderneta predial com o número das matrizes de forma a associá-los aos ficheiros a carregar ou aos polígonos a desenhar.

#### Balcões BUPi

Necessita do seu Cartão de Cidadão, da caderneta predial com o número das matrizes a serem associadas aos polígonos a desenhar. Deve saber identificar a sua propriedade no mapa ou, se possível, trazer o levantamento GPS dos limites da sua propriedade. Para registar a propriedade será também necessário documentos que comprovem a titularidade sobre a mesma.

#### No terreno

Terá de apresentar a caderneta predial e saber onde se encontram os marcos do terreno. Para facilitar o processo, o terreno terá de estar limpo junto dos marcos.

#### Como posso obter a Chave Móvel Digital?

 Online, no site <u>autenticação.gov.pt</u>, por cidadãos portadores de Cartão de Cidadão, leitor de cartões e código PIN;

 Presencialmente, num Espaço do Cidadão que pode encontrar em <u>www.ama.gov.pt/web/agencia-para-a-</u> modernizacao-administrativa/espaco-cidadao

### Quais os documentos necessários para fazer o registo das propriedades?

#### Documentos que deve levar consigo

Confira os documentos que necessita, de acordo com a sua situação através da tabela de apoio no link: <u>bupi.gov.pt/documentacao</u>

#### Documentos que comprovam a titularidade

Há vários documentos que podem provar que a propriedade lhe pertence, tais como:

· Escritura de compra e venda ou de doação;

Decisão do tribunal que diga que a propriedade lhe pertence;

• Lei ou outro tipo de diploma que diga que aquela propriedade é sua.

# E se não tiver nenhum documento que prove que a propriedade é minha?

Se tem uma propriedade mas não tem um documento que comprove que a mesma lhe pertence, pode iniciar um processo especial para demonstrar que vive ou explora a propriedade em condições que permitem registá-la em seu nome. Para mais informações entre em contacto com a conservatória mais perto de si.

#### ESBOÇO ONLINE

### Como é carregada ou guardada a identificação da propriedade?

A identificação da propriedade (representação gráfica georreferenciada ou RGG) é carregada na plataforma BUPi que contém o suporte cartográfico a utilizar para o efeito.

# Como pode ser desencadeado o procedimento da RGG online?

O procedimento de RGG é desencadeado pelo interessado através da elaboração do processo de esboço no site <u>bupi.gov.pt.</u> O processo de autenticação no site é efetuado através do Cartão do Cidadão e respetivo PIN, ou Chave Móvel Digital. Após a finalização do processo de esboço, o mesmo é enviado para validação do técnico.

### Como e quando posso editar o meu processo de esboço?

O processo de esboço é editável até o enviar para validação do técnico habilitado.

#### E se surgirem dificuldades em realizar o esboço e/ ou na anexação de qualquer ficheiro?

Deve atualizar a página clicando **C** que se encontra no canto superior esquerdo da página web ou poderá sair da sua área pessoal (logout) e iniciar novamente a sessão.

### Quem pode consultar os processos de RGG, que realizei online?

· O interessado do respetivo prédio;

 O técnico habilitado do BUPi, quando disponibilizado para validação;

• O Instituto dos Registos e Notariado, após finalização do processo pelo técnico habilitado.

# Se a minha casa estiver no meio do terreno como devo fazer a georreferenciação?

Após concluir o polígono deverá utilizar a ferramenta de corte 😹, para recortar a área da casa dentro do polígono.

#### VALIDAÇÃO RGG

# Quando é que o procedimento de RGG é considerado válido?

O procedimento de RGG é válido se cumprir as especificações técnicas e estrutura de atributos para o efeito. Neste sentido, o procedimento é considerado validado quando realizado (ou validado, no caso dos processos de esboço) por um técnico habilitado, se cumprir com as especificações técnicas e estrutura de atributos que constam DR nº 9-A/2017.

# Quando é que o procedimento de RGG não é continuado pelo técnico habilitado?

O técnico pode não dar continuidade ao processo de RGG, nas seguintes situações:

- Falta de documentação de titularidade do prédio;
- Falta de legitimidade do promotor para dar início ao procedimento de RGG.

# Qual a diferença de RGG validada e RGG validada com reserva?

- · RGG validada: Quando não apresenta sobreposições;
- RGG validada com reserva: Quando exista sobreposição com outro(s) polígono(s).

#### Quando é que a RGG é recusada?

A RGG é recusada quando conflitue com bens de domínio publico.

#### REGISTO

#### Como verifico se a propriedade está registada?

Para saber se as suas propriedades estão registadas na conservatória, pode:

 Verificar se tem consigo uma certidão de registo predial;

• Dirigir-se a uma conservatória do registo predial e indicar o seu nome e o número de matriz.

#### Quais as razões para registar as propriedades?

Os seus direitos só ficam realmente assegurados quando a sua propriedade está registada na conservatória, pois só assim é possível garantir, sem margem para dúvida, quem é o proprietário.

#### Qual a obrigatoriedade do registo?

O registo na conservatória do registo predial é obrigatório quando:

- Compra um terreno;
- O Estado ou o Tribunal lhe atribui um terreno;

Vende um terreno (só é possível vender terrenos já registados).

# Qual o benefício para propriedades que ainda não estão registadas na conservatória?

Se possui propriedades ainda não registadas na conservatória, pode usufruir deste procedimento gratuitamente, dentro do prazo em que vigora a lei.

#### O que é que o BUPi altera no registo?

Agora, para registar a sua propriedade nos concelhos abrangidos pelo BUPi, é necessário efetuar previamente a sua identificação no mapa digital. Esta identificação deve estar devidamente validada por um técnico habilitado.

### Qual o benefício para propriedades registadas na conservatória?

No caso da propriedade já se encontrar registada na conservatória, deve identificá-la num mapa digital através de um balcão BUPi para que não haja dúvidas sobre a sua localização e limites. Este processo pode ser feito gratuitamente, pela plataforma online ou no balcão BUPi mais perto de si.

## As propriedades podem tornar-se património do Estado?

Sim. A lei estabelece que as propriedades cujos donos são desconhecidos consideram-se propriedade do Estado (artigo 1345.º do Código Civil). A forma de manifestar publicamente que uma propriedade lhe pertence é registá-la na conservatória do registo predial.

#### LEGITIMIDADE

# No caso de existir um prédio em copropriedade como será feito o processo de RGG?

Se o prédio ainda não estiver registado na conservatória, o processo de RGG poderá ser realizado por qualquer um dos coproprietários.
Se o prédio estiver registado na conservatória, o processo de RGG terá de ser realizado pelos respetivos titulares.

# Como devo fazer a RGG de um prédio do qual sou possuidor há vários anos mas não sou proprietário?

Nesta situação deve em primeiro lugar iniciar um processo de justificação/usucapião para demonstrar que vive ou explora a propriedade em condições que permitem registá-la em seu nome. Posteriormente pode realizar a RGG, desde que apresente uma declaração do notário onde conste a justificação referente ao prédio em questão e a data da realização da mesma.

#### Em que casos é obrigatório apresentar a RGG?

Nos atos e procedimentos que deêm origem a registo de aquisição a efetuar sobre prédios rústicos e mistos situados nas áreas dos concelhos piloto (Alfândega da Fé, Caminha, Castanheira de Pera, Figueiró dos Vinhos, Góis, Pampilhosa da Serra, Pedrógão Grande, Penela, Proença-a-Nova e Sertã), com exceção dos registos de aquisição decorrentes dos processos executivo ou de insolvência.

# Legalmente o que pode acontecer se não fizer a RGG?

Se não fizer a RGG do seu prédio, caso ele seja omisso, não poderá registá-lo, sendo considerado prédio sem dono conhecido. Nos termos do Decreto-Lei 15/2019 passa a ser propriedade do Estado.

# Como saber qual dos cônjuges tem legitimidade para promover o processo de RGG?

Normalmente o regime de bens no casamento, por regra, é a comunhão de bens adquiridos; no entanto, os cônjuges poderão ter optado por outro regime. Neste caso, para saber se tem ou não legitimidade para promover o processo de RGG, ou se é titular do prédio em questão, consulte o diagrama na página seguinte (Fig. 1).

#### OUTRAS SITUAÇÕES SUSCETÍVEIS

#### Se a minha propriedade estiver inscrita no Serviço de Finanças e registado/descrito na conservatória, qual é o procedimento?

Se as propriedades já estão registadas na conservatória, deve apenas proceder à RGG do seu prédio num balcão BUPi ou online em <u>bupi.gov.pt</u>. A informação do seu prédio será automaticamente atualizada.

### Se a minha propriedade estiver inscrita no Serviço de Finanças e omisso na conservatória?

Se alguma das suas propriedades não estiver registada na conservatória deve proceder à RGG do seu prédio num balcão BUPi ou online em bupi.gov.pt, e posteriormente dirigir-se à conservatória e efetuar o registo do prédio, beneficiando da gratuitidade do procedimento especial de registo, no âmbito do projeto BUPi.

#### Se a minha propriedade não estiver inscrita no Serviço de Finanças e não estiver registado na conservatória?

Neste caso, o proprietário, antes de se dirigir ao balcão BUPi ou iniciar um processo de esboço, deverá deslocar-se a um balcão de Serviço de Finanças e efetuar, primeiramente, a inscrição da matriz nesta entidade. Posteriormente deve proceder à RGG do seu prédio num balcão BUPi ou online em <u>bupi.gov.pt.</u> Finalmente dirigir-se à conservatória e efetuar o registo do prédio, beneficiando da gratuitidade do procedimento especial de registo, no âmbito do projeto BUPi.

# Qual a finalidade do procedimento especial de registo de prédio misto?

A finalidade essencial é proceder à realização dos registos de prédios rústicos e urbanos que se encontram ambos omissos (sem registo). Ao georreferenciar os prédios poderá registá-los como prédios mistos e beneficiar da sua gratuitidade. Consulte a imagem representada na página seguinte (Fig. 2).

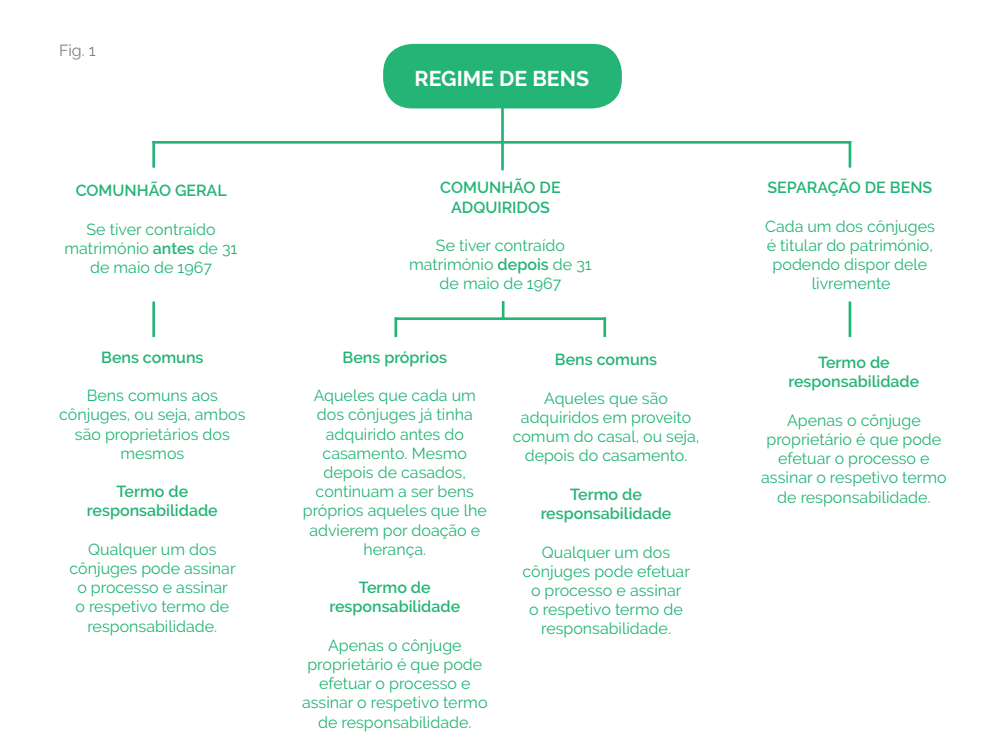

Fig. 2

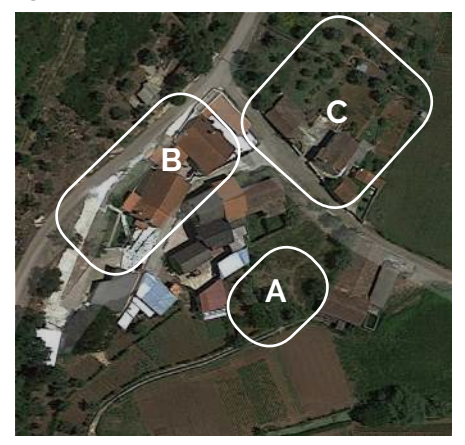

#### A - Prédio Rústico

Prédio que se destina a fins agrícolas.

#### B - Prédio Urbano

Prédio destinado a habitação, comércio e indústria, ou seja, não afeto à agricultura.

#### C - Prédio Misto

Prédio que inclui artigos rústicos e urbanos.

# GOOGLE EARTH PRO

# PASSO **A PASSO**

### Instalar o programa Google Earth Pro

Instale através do site: https://www.google.com/intl/pt-PT/earth/ download/gep/agree.html

| natalar, concorda com a Portica de Privacitaria do Google Earth.                                                                                                    | Requisitos do sistema:                                  |
|----------------------------------------------------------------------------------------------------|---------------------------------------------------------|
|                                                                                                    | PC - Windows 7 ou mais recente                          |
| Google                                                                                                    | Mac - Mac OS X 10.8 ou posterior                        |
| Sorgin Mara                                                                                                    | Ubuntu 14/Fedora 23 (ou<br>equivalente) cu mais recente |
| Sentro de Ajude                                                                                                    | Funcionalistades do Earth                               |
| Hettizes de Autorzaglios do Google Mars e do Google Earth                                                                                                    | Tran contisto da fi organizitadara                      |
| armos de Utilização                                                                                                    | avançadas de importação de<br>dados 0:8                 |
|                                                                                                    | Medir áreos, segmentáções e                             |
| cità a transferir a varisão 7.8 do Google Earth Pro. Esta versão instata as atualizações recomendadas autoritatioamente.<br>a nastando utilizar versões anteriores do Google Earth Pro. Visite a adeixo tran instaladores climitos. | dircunterRindae no terreno                              |
| Aude a mehrerar o Google Earth ao anviar automaticamento estat sticus de utilização anónimas e militórios do fahae                                                                                                    | repoterer capituras de ecrá em alta<br>resolução        |
| ere a Goople: Salus mas.                                                                                                    | Other Brives offices applializes para                   |
|                                                                                                    | partition                                               |

1

desenhar/georreferenciar.

Aceda ao Google Earth 💦 e pesquise um local próximo do terreno a

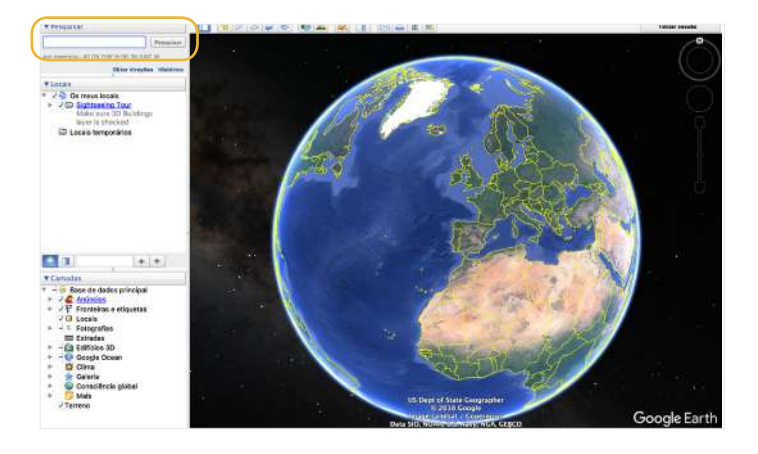

### 3

4

Selecione a ferramenta **"marcador de polígono"** para desenhar o terreno ou pressione a tecla de atalho: CTRL+SHIFT+G

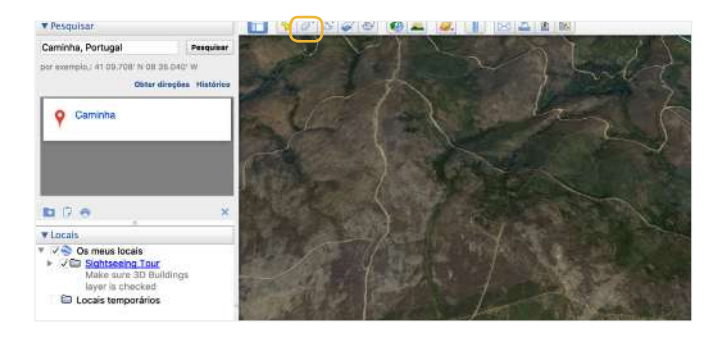

Defina na janela de propriedades:

- 1. Nome do "Polígono sem título";
- 2. Opção "Estilo, Cor" ajuste o tipo da área para "Contornado";

3. Opção "Medições" deve mudar as unidades de medição do nosso polígono para "Metros" e "Metros quadrados".

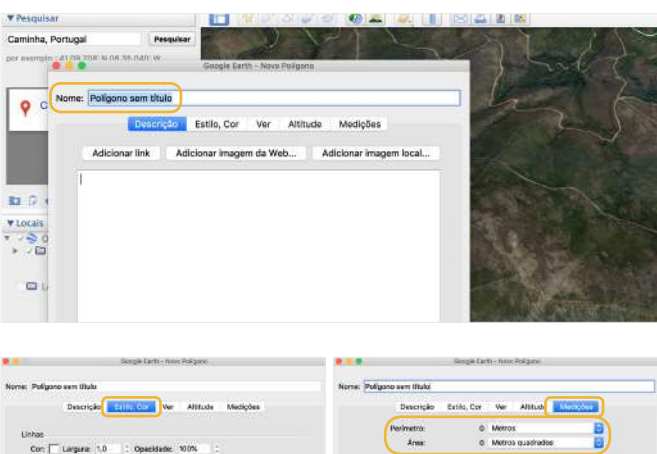

| Norme: Poligano sem titulo                                                                                                    | Norme: Polypono sem Uluba          |
|----------------------------------------------------------------------------------------------------|------------------------------------|
| Descrição                                                                                                    | Descrição Estilo, Cor Ver Altitude |
| Linhae                                                                                                    | Perimetro: © Metros                |
| Con Langueze 1.0 1 Openidade: 100%                                                                                                    | Anne: 0 Metros quadrades           |
| Area<br>Con Constant Constant Con |                                    |
| Alaatitta                                                                                                    |                                    |
|                                                                                                    |                                    |
|                                                                                                    |                                    |
|                                                                                                    |                                    |
| Cancelar Coc                                                                                                    | Cancelar OK                        |

### Desenhar o polígono

Com o auxílio do rato desenhe o terreno na fotografia aérea. Utilize sempre o botão esquerdo do rato para adicionar um novo ponto e o botão direito para desfazer o último ponto. Por fim, deve conferir o valor da área do terreno.

Nota: Só é possível desenhar o polígono enquanto a janela das propriedades estiver aberta.

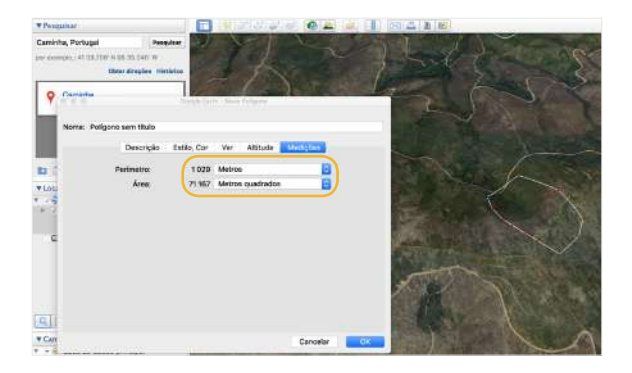

### 6

### Gravar o desenho

Clique no botão direito do rato sobre o nome do polígono à esquerda e selecione "Guardar local como".

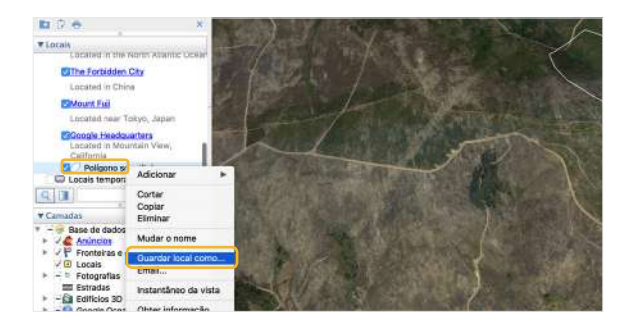

5

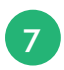

### Designação e formato do ficheiro

Escolha o local onde gravar. No nome do ficheiro colocar a designação e número matricial do terreno rústico e gravar em formato *kml*.

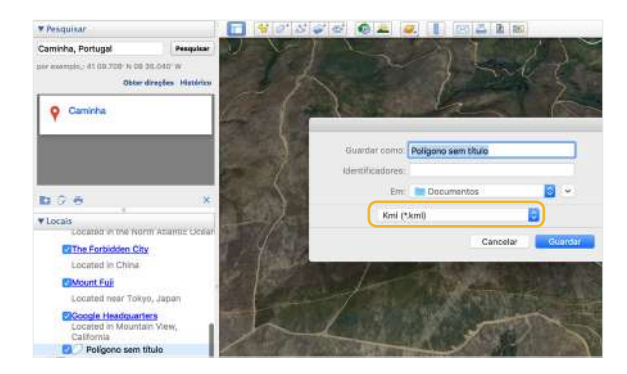

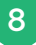

### **Registar a RGG**

Se pretender dirigir-se a um balcão BUPi, deverá gravar o ficheiro numa Pendrive ou num CD;

Se realizar um processo esboço online basta carregar o ficheiro na plataforma.

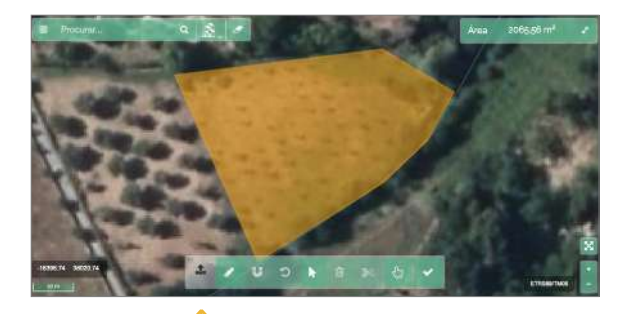

# ESBOÇO ONLINE

# DOCUMENTOS NECESSÁRIOS

Para iniciar o seu processo online deverá ter consigo:

1. Cartão de Cidadão e códigos PIN ou a Chave Móvel Digital e número de telemóvel associado;

2. Se já tem um levantamento prévio, deve ter o ficheiro na sua posse (*kml, shapefile* ou *gpx*);

3. Caderneta predial.

# PASSO A PASSO

| Entrar na conta BUPi                                    | 16 |
|---------------------------------------------------------|----|
| Consultar processos                                     | 19 |
| Iniciar esboço                                          | 19 |
| Inserir dados e documentos                              | 20 |
| Realizar um RGG (Representação Geográfica Referenciada) | 22 |
| Ferramentas esboço                                      | 23 |
| Finalização do processo                                 | 25 |
| Observações                                             | 25 |

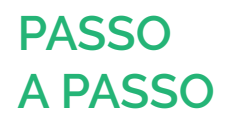

### Entrar na conta BUPi

Inicie o seu processo de cadastro através do site: https://bupi.gov.pt/

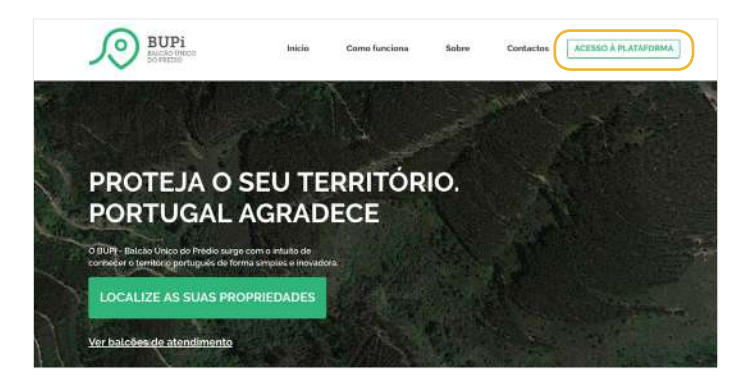

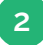

#### Selecione autenticar

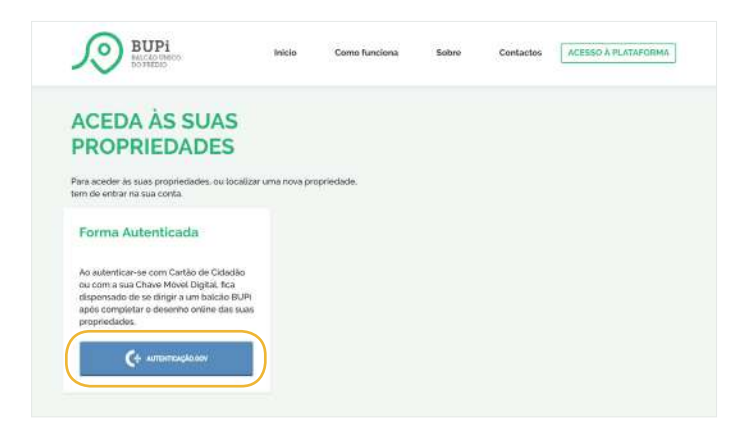

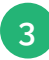

Poderá autenticar-se com o Cartão de Cidadão ou com a Chave Móvel Digital.

AJTENTICIC/CO.GOV

 Faça a sua autenticação com :

 Cesto di Cesto de Méla conte:

 Mun - Bacá dina do Méla subito algun dos seus dolos pro realizar o sarrigo:

 Mun - Sara Grandra

 ensate

 ensate

 ensate

 ensate

 ensate

 ensate

 ensate

 ensate

 ensate

 ensate

 ensate

 ensate

 ensate

 ensate

 ensate

 ensate

 ensate

 ensate

 ensate

 ensate

 ensate

 ensate

 ensate

 ensate

 ensate

 ensate

 ensate

 ensate

 ensate

 ensate

 ensate

 ensate

 ensate

 ensate

 ensate

 ensate

 ensate

 ensate

 ensate

 ensate

 ensate

 ensate

 ensate

 ensate

 ensate

 ensate

 ensate

 ensate

 ensate

 ensate

 ensate

 ensate

 ensate

 ensate

 ensate

 ensate

 ensate

 ensate

 ensate

 ensate

 ensate

 ensate

 ensate

 ensate

 ensate

 ensate

 ensate

 ensate

 ensate

 ensate

 ensate

 ensate

 ensate

 ensate

 ensate

 ensate

 ensate

 ensate

 ensate

 ensate

 ensate

 ensate

 ensate

 ensate

 ensate

 ensate

 ensate

 ensate

 ensate

 ensate

 ensate

 ensate

 ensate

 ensate

 ensate

 ensate

 ensate

 ensate

 ensate

 ensate

 ensate

 ensate

 ensate

 ensate

 ensate

 ensate

 ensate

 ensate

 ensate

 ensate

 ensate

 ensate

 ensate

 ensate

 ensate

 ensate

 ensate

 ensate

 ensate

 ensate

 ensate

 ensate

 ensate

 ensate

 ensate

 ensate

 ensate

 ensate

 ensate

 ensate

 ensate

 ensate

 ensate

 ensate

 ensate

 ensate

 ensate

 ensate

 ensate

 ensate

 ensate

 ensate

 ensate

 ensate

 ensate

 ensate

 ensate

 ensate

 ensate

 ensate

 ensate

 ensate

 ensate

 ensate

Exemplo da autenticação com a Chave Móvel Digital:

Insira o número de telemóvel associado quando ativou a Chave Móvel Digital. De seguida receberá via SMS, um código pin que vai inserir no campo abaixo indicado pela seta.

|                     | C+ Αυτεντιζαζão gov |
|---------------------|---------------------|
|                     | Chave Móvel Digital |
| Nümero de telemóvol |                     |
| -                   |                     |
| PIN .               |                     |
| CANCELAN            | AUTENTICAR          |

| ¢                                                                       | Αυτενπικαςδά 600                      |
|-------------------------------------------------------------------------|---------------------------------------|
| Ch                                                                      | ave Móvel Digital                     |
| Utilize in cécluigo de segurança génada na<br>Cécluigo de segurança<br> | apticação móvel da Austericização Gov |
| Pata innisir o código de trgutança por S<br>Ibnivita trati Sins (Comm   | MS crigue EMNAR POR SHS"              |

Exemplo da autenticação com o Cartão de Cidadão:

| C+ AUTENTICAÇÃO BOV                                                                                                    |  |
|----------------------------------------------------------------------------------------------------|--|
| Faça a sua autenticação com :                                                                                                    |  |
| Cantillo at EBAIRO<br>Diversi Molfa I Statistica<br>BUOH - Batcale Onico de Prédie solutions alguns des sous éartes para realiser e servége<br>envice preferended.<br>Normé Complete |  |
| RCIDA AUTORIA                                                                                                    |  |

Descarregar o plugin Autenticação Gov. e depois seguir as instruções para instalar o plugin.

| Tépicos de ajuda:                                                                                                    |  |
|----------------------------------------------------------------------------------------------------|--|
| teminlação do pluger Azereticação Cor 😽                                                                                                    |  |
| pest                                                                                                    |  |
| Nangal instalar e plorgin Asienticação. Gará D plago Asienticação Do peretêr realizar o posseñvensi<br>de actoritação com Cabila de Cabila estavaise paraperar en de su posterior avegadores. Geográ<br>Comore Medita Terleto, Nande Megae Messari de gará este intereste tantere traterior estavaise avegadore. Se<br>superar estavaise estavaise estavaise estavaise estavaise estavaise estavaise estavaise estavaise<br>superar estavaise estavaise estavaise estavaise estavaise estavaise estavaise estavaise<br>algores estavaises dos termas estavaises estavaises estavaises alexando as estavaises<br>estavaises dos termas estavaises estavaises estavaises estavaises estavaises estavaises<br>algores estavaises dos termas estavaises estavaises estavaises estavaises estavaises<br>estavaises de torna envais supera e eficias. |  |
| Price descaverger o plugen Autoretungdis Generative a betale<br>Descaverger e centrale o installados                                                                                                    |  |
|                                                                                                    |  |
| Agór a instalação o plugis Autoritização Gos deverá inclás-se assentistamente, priese o batão gara<br>reternar a assentitação.                                                                                                    |  |
| Neonata an versuples sobre como véctor o plago Automosphillos? Equi as lemmaples para réctor o plago<br>Automosphillos                                                                                                    |  |

De seguida, introduza o pin da autenticação:

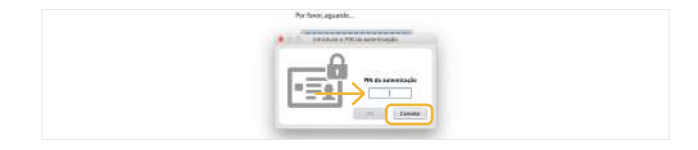

4

| _ |  |
|---|--|
| 5 |  |
| - |  |

### 5 Consultar processos

| A MINHA ÁREA          |                    |
|-----------------------|--------------------|
| O que pretende fazer? |                    |
| Consultar processos   | 🖌 wicher um esboça |

Pesquise e aceda ao seu histórico de processos:

| via de Extradas Titular/Pernotor dd/mm/rypy                                                                                                    | P Processo      |        | Tipo de Process | 0            |          |
|----------------------------------------------------------------------------------------------------|-----------------|--------|-----------------|--------------|----------|
| vala de Erbrada Titular/Pomotor<br>66/mm/ yyyy                                                                                                    |                 |        |                 |              | 1        |
| dd/mm/yyyy                                                                                                    | lata de Entrada |        | Titular/Promoto | x            |          |
| and the second second sec | dd/mm/yyyy      |        |                 |              |          |
| stado da RGG Estado do Esboço Tem Agg?                                                                                                    | stado da RGG    |        | Estado do Esbo  | ço           | Tem Rgg? |
| •                                                                                                    |                 |        | •               | •            |          |
| Voltar Q. Pesquisar                                                                                                    |                 | Voltar |                 | Q, Pesquisar |          |

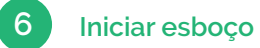

| A MINHA ÁREA                                          |                                       |
|-------------------------------------------------------|---------------------------------------|
| O que pretende fazer?                                 |                                       |
| Existilitie a opplio que corresponde as que prelande. |                                       |
| Consultar processos                                   | <ul> <li>Iniciar um esboço</li> </ul> |

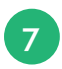

### Inserir dados da propriedade

Tenha consigo a Caderneta Predial.

|                                                                                                    | o quoi iuzoi                                             |                  |                                                                                                    |    |
|----------------------------------------------------------------------------------------------------|----------------------------------------------------------|------------------|----------------------------------------------------------------------------------------------------|----|
| Distrito                                                                                                    | Concelho                                                 |                  | Frequesia                                                                                                    |    |
| Selecione.                                                                                                    | · Solocone.                                              | -                | 5elacione                                                                                                    | =  |
| Natureza da Matriz                                                                                                    |                                                          |                  | Nº Artigo Matricial                                                                                                    |    |
| Selectore.                                                                                                    |                                                          | *                |                                                                                                    |    |
|                                                                                                    | Voltar                                                   | 1                | Q Pesquisar                                                                                                    |    |
|                                                                                                    |                                                          |                  |                                                                                                    |    |
|                                                                                                    |                                                          |                  |                                                                                                    |    |
|                                                                                                    |                                                          |                  |                                                                                                    |    |
| neta Predial:                                                                                                    |                                                          |                  |                                                                                                    |    |
| neta Predial:                                                                                                    |                                                          |                  |                                                                                                    |    |
| rneta Predial:                                                                                                    |                                                          |                  | CADERNETA PREDIAL                                                                                                    |    |
| neta Predial:<br>At<br>autoridade<br>tributària e ad                                                                                            | uaneira                                                  |                  | CADERNETA PREDIAL                                                                                                    |    |
| rneta Predial:<br>autoridade<br>tributària e ad                                                                                                 | uaneira                                                  |                  | CADERNETA PREDIAL RÚSTICA<br>Modelo B<br>SERVIÇO DE FRANÇAS: 1473 - ARRUDA DOS VIRHOS                                            |    |
| neta Predial:<br>autoridade<br>tributária e ad                                                                                                  | uaneira                                                  |                  | CADERNETA PREDIAL<br>Modelo B<br>BERVIÇO DE FRIMIÇAS: 1473 - ARRIDA DOS VIDHOS                                                   |    |
| neta Predial:<br>Att<br>autoridade<br>tributária e ad<br>INTIFICAÇÃO DO PRE<br>TRITO: 11 - LISBOA C                                             | uancira<br>DIO<br>ONCELHO: 02                            | - ARRUDA         | CADERNETA PREDIAL RÚSTICA<br>Modelo B<br>SERVIÇO DE FRANÇAS: 1473 - ARRUDA DOS VIRHOS                                            | 40 |
| neta Predial:<br>Att<br>autoridade<br>tributária e ad<br>INTIFICAÇÃO DO PRE<br>TRITO: 11 - LISBOA C<br>CÇÃO: A ARTIGO MA                        | uaneira<br>Dio<br>ONCELHO: 02<br>TRICIAL N° 10           | - ARRUDA         | CADERNETA PREDIAL<br>Modelo B<br>SERVIÇO DE FRANÇAS: 1473 - ARRIDA DOS VINHOS<br>A DOS VINHOS FREGUESIA: 01 - ARRANH             | 40 |
| neta Predial:<br>autoridade<br>tributària e ad<br>INTIFICAÇÃO DO PRÉ<br>TRITO: 11 - LISBOA C<br>20ÃO: A ARTIGO MA<br>MELOCALIZAÇÃO FI           | uaneira<br>DIO<br>ONCELHO: 02<br>TRICIAL N° 10<br>RÉDIO  | - ARRUDA         | CADERNETA PREDIAL RÚSTICA<br>Modelo B<br>Serviço de Frianças: 1473 - Arruda dos Vitiados<br>A DOS VINHOS FREGUESIA: 01 - ARRANI- | 40 |
| neta Predial:<br>autoridade<br>tributària e ad<br>Intificação do PRÉ<br>TRITO: 11 - LISBOA O<br>cção: A ARTIGO MA<br>MELOCALIZAÇÃO PI<br>RDEIRA | uaneira<br>DIO<br>ONCELHO: 02<br>TRICIAL Nº (10<br>RÉDIO | - ARRUDA<br>ARV: | CADERNETA PREDIAL RÚSTICA<br>Modelo B<br>SERVIÇO DE FRUNÇAS: 1473 - ARRUDA DOS VIDHOS<br>A DOS VINHOS FREGUESIA: 01 - ARRANH     | HC |

Confirmar os dados da propriedade. Este campo não é editável.

|                                        | and bigging    |                  |              |  |
|----------------------------------------|----------------|------------------|--------------|--|
| NP Descripter                          |                |                  | Ama seri     |  |
| 6/1                                    |                |                  |              |  |
| Oskki                                  | Casadha        | Propania         |              |  |
| Viene rei Cadelo                       | Cerenta        | Carrier a Marcel | e V/andre    |  |
| Rui/Lugar no Prileio                   |                | Dortigin Pratial | Uzoalizierte |  |
| The second second second second second |                |                  |              |  |
| WHICE ADAD DECISION                    | 6)             |                  |              |  |
| Matrizes                               | Naliana 2017/1 | Canadha          |              |  |

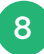

### Inserir dados do promotor e do proprietário

No caso de o promotor ser a mesma pessoa que o proprietário deve clicar na caixa assinalada pela seta.

| 1. Contactos           | z. Agregar Matrizes            | 3. Georreferenciação |
|------------------------|--------------------------------|----------------------|
| •                      |                                |                      |
|                        |                                | Sair do est          |
|                        | Processo nº 70296              |                      |
|                        |                                |                      |
| nformações do promotor |                                |                      |
| po                     | Nome *                         | ME/NIPC 1            |
| ntaressado             |                                |                      |
| krada '                | E-mai, "                       | Telefone "           |
|                        |                                |                      |
| iutro contacto         | Tipo de interesse ou direito ' | 1.1                  |
|                        |                                |                      |

### 9

### Inserir documentos

Adicione a caderneta predial relativa ao(s) prédio(s) em causa e documentos legais que comprovem a titularidade do prédio.

Nota: Ao anexar os documentos deve ter em atenção que existe um limite de 4 *megabytes*.

Em caso de dúvidas consultar "FAQ's".

|                       |               | + Adicionar proprietário |
|-----------------------|---------------|--------------------------|
| Insira a documentação |               |                          |
| -                     | $\rightarrow$ | ficionar                 |
|                       |               |                          |

### Adicionar artigos matriciais

Se este processo for composto por mais do que um artigo matricial, deve selecionar a opção "Sim" e preencher a informação solicitada (Distrito, Concelho, Freguesia, N.º Artigo Matricial) e clicar no botão "Agregar". No caso de necessitar de adicionar mais informação, após agregar outra matriz, deve "Voltar" ao passo anterior e anexar o Documento da Conservatória do Registo Predial. Depois deve clicar em "Seguinte" e novamente em "Seguinte".

Se o processo for composto somente por um artigo matricial, deve selecionar a opção **"Não"** e prosseguir através do botão **"Seguinte**".

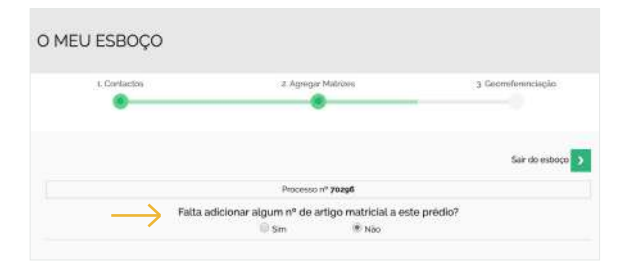

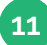

10

### Realizar RRG (Representação Geográfica Referenciada)

Para georreferenciar o prédio, deve através das ferramentas fornecidas, desenhar o polígono correspondente ao prédio em tratamento.

O polígono é desenhado através do rato do computador.

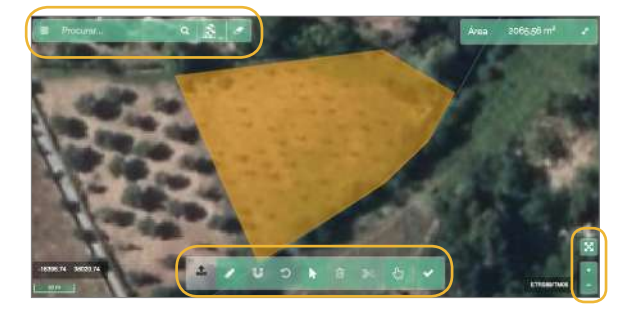

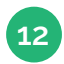

### **Ferramentas**

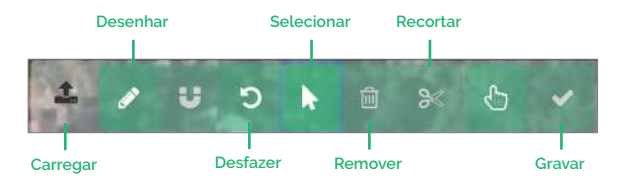

13

### Carregar RGG via ficheiro

Para carregar uma RGG a partir de um ficheiro em formato *kml, shapefile* ou *gpx*, efetue os seguintes passos:

- 1. Prima o botão assinalado;
- 2. Selecione o ficheiro (saiba mais na página 25);
- 3. O ficheiro será carregado no mapa e o mapa será centrado no polígono;

Nota: O polígono da RGG carregado só ficará associado definitivamente a este processo após a sua gravação.

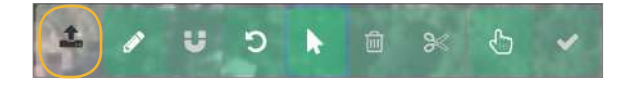

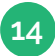

### **Desenhar RGG**

Para desenhar o polígono da RGG no mapa efetue os seguintes passos:

1. Prima o botão assinalado;

2. Inicie o desenho do polígono da RGG efetuando um clique com o botão esquerdo do rato no ponto desejado;

3. Clique uma única vez no botão esquerdo do rato para fechar uma linha do poligono da RGG;

4. Para fechar o polígono efetue um duplo clique no último ponto ou clique uma única vez no ponto inicial no botão esquerdo do rato;

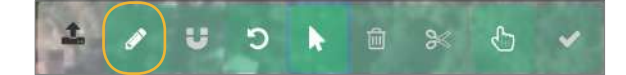

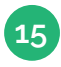

### Desfazer

Esta opção permite desfazer o desenho do polígono RGG.

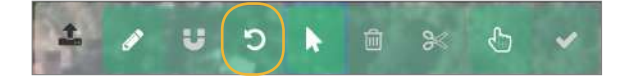

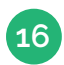

### Selecionar RGG

Esta opção permite a seleção do polígono da RGG para efetuar alterações à sua geometria. Para efetuar a seleção do polígono da RGG efetue os seguintes passos:

1. Prima o botão assinalado;

2. Clique uma vez com o botão esquerdo do rato em cima do polígono onde deseja efetuar alterações;

3. Uma vez que o polígono esteja selecionado clique, mantendo pressionado o botão esquerdo do rato, numa das linhas do polígono, arraste o novo vértice para a posição desejada e largue o botão esquerdo do rato para fixar o novo vértice.

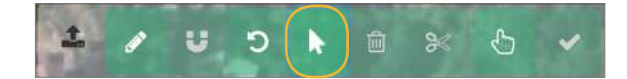

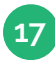

### **Remover RGG**

Esta opção permite a remoção do polígono da RGG. Para efetuar a remoção do polígono da RGG efetue os seguintes passos: 1. Prima o botão de seleção;

2. Clique uma vez com o botão esquerdo do rato em cima do polígono que deseja remover;

3. Prima o seguinte botão para remover o polígono.

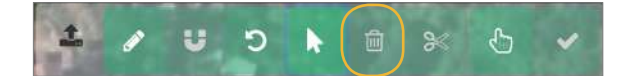

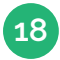

### **Gravar RGG**

Esta opção permite a gravação do polígono da RGG. Para efetuar esta funcionalidade é necessário efetuar os seguintes passos:

1. Prima o botão assinalado;

2. Se a gravação ocorreu com êxito aparecerá uma mensagem de sucesso. Se não, será apresentada uma mensagem de erro.

Atenção: No final terá que fechar o polígono através de um clique no botão assinalado para que a Representação Gráfica Georreferenciada (RGG) seja efetuada com sucesso. Pode regular o zoom do mapa, de modo a ajustar o polígono à real forma do prédio.

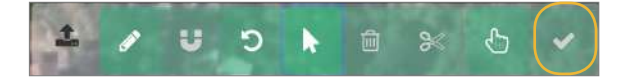

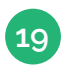

### Finalização do processo

Para finalizar o processo siga os seguintes passos:

 "Imprimir Termo de Responsabilidade" e assinar conforme Cartão de Cidadão, colocar N.º ID CIVIL (inclusive as letras) e a data de validade no final da página, onde consta "Promotor". Ou proceder à assinatura digital.
 Anexar o Termo assinado no botão "Adicionar Termo".

3. Clicar na caixa para declarar a sua responsabilidade sob os dados relativos à RGG do processo.

| Nome   | Dota                                                                                       |
|--------|--------------------------------------------------------------------------------------------|
|        | primir Termo de Responsabilidade do Promotor                                               |
| Voltar | Seguinte                                                                                   |
|        | primir Termo de Responsabilidade do Promotor                                               |
|        | una qualificiale de promotor e pers afélios da aliges d'i cio cita do ation of cio Decreto |

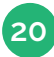

### Observações

Ao finalizar o seu processo, poderá referir informações que considere pertinentes para a finalização do processo, como por exemplo: processos de justificação de prédios ou divergência de área entre a caderneta e a RGG.

| index do animero maso o terminor                             |                                        |  |
|--------------------------------------------------------------|----------------------------------------|--|
| one as anony para concern.                                   |                                        |  |
|                                                              |                                        |  |
|                                                              |                                        |  |
|                                                              |                                        |  |
|                                                              |                                        |  |
| gende jā com um Teorizo Heblita                              | o pera o sjudar a finalizar o processo |  |
| qende jā com um Tēcnico Habilita<br>acotha o tipo de tācnico | o pera o sjuder a finalizar o processo |  |

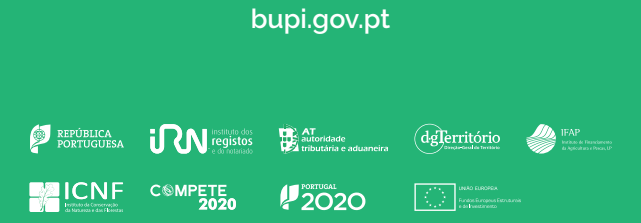

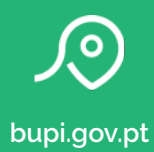